# **Microsoft 365 Apps**

# インストールガイド

## [Mac OS 版]

作成:2016年 3月

改訂:2021年12月

情報化推進機構

Ver.4.0

## 内容

| 1.   | はじめに1                              |
|------|------------------------------------|
| 1.1. | Microsoft 365 Apps で利用できるアプリケーション1 |
| 1.2. | Microsoft 365 Apps を利用できる人1        |
| 1.3. | Microsoft 365 Apps をインストールできる端末1   |
| 2.   | 注意事項2                              |
| 2.1. | Office のバージョンについて2                 |
| 2.2. | ネットワーク環境について2                      |
| 2.3. | ライセンスの認証について2                      |
| 2.4. | ソフトウェアの削除義務について2                   |
| 3.   | Microsoft 365 Apps のインストール方法3      |
| 3.1. | インストール                             |
| 3.2. | ライセンスの認証(サインイン)10                  |
| 4.   | 非アクティブ化及びアンインストール方法12              |
| 4.1. | 非アクティブ化(サインアウト) 12                 |
| 4.2. | アンインストール                           |
|      |                                    |

| ら問い合わせ先 |
|---------|
| ら問い合わせ先 |

### 1. はじめに

本学院の学生及び教職員は、

在籍期間中に限り Microsoft 365 Apps を無償でインストールして利用することが可能です。

- 1.1. Microsoft 365 Apps で利用できるアプリケーション
  - Outlook・Word・Excel・PowerPoint・Publisher・Access 等の最新バージョンが利用可能です。 (アプリケーションを選択してのインストールはできません。すべてセットでインストールされます。 機器によって一部対応していないアプリケーションがあります。)
- 1.2. Microsoft 365 Apps を利用できる人

関西学院大学、聖和短期大学に在籍する

学生(正規学生)、教員(客員・交換・交流教員を除く)、職員(派遣職員を除く) 関西学院高等部、中学部に在籍する

教員(客員・交換・交流教員を除く)、職員(派遣職員を除く)

1.3. Microsoft 365 Apps をインストールできる端末

PC / Mac・タブレット・スマートフォンそれぞれ5台ずつ、

計 15 台までインストールすることが可能です。

PC / Mac の OS については、Windows 8.1 以降 / macOS 10.13 以降が対象となります。

#### 2. 注意事項

2.1. Office のバージョンについて

同じバージョンの Office を 1 台の端末に 2 つインストールすることはできません。 既にインストールされている Office とダウンロードする Office のバージョンが同じ場合、 既にインストールされている Office をアンインストールの上、次ページ以降の手順を実施してください。 また既にインストールされている Office をアンインストールする際は、必ず復元方法を確認してから 行うようにしてください。

2.2. ネットワーク環境について

Microsoft 365 Apps のインストールには数 GB の通信が発生します。 スマートフォンのテザリングやモバイル wi-fi 環境でお使いの場合は、データ通信量にもご注意ください。

2.3. ライセンスの認証について

インストール完了後、最低でも30日に1回インターネット通信を行い、

バックグラウンドでライセンスの認証を行います。

ライセンスを失っている場合やオフライン状況が 30 日を超えると警告が出され、さらに 30 日を超えた 場合は閲覧のみ可能な制限モードとなります。オフラインでの運用にはご注意ください。

2.4. ソフトウェアの削除義務について

卒業・修了および離職後(アカウント停止後)は、Microsoft 365 Apps を 利用することができなくなります。本マニュアルを参考に、アンインストールを行ってください。

### 3.1. インストール

※以降の画面は macOS Big Sur の画面となります。

※聖和短期大学生は、p.5よりご覧ください。

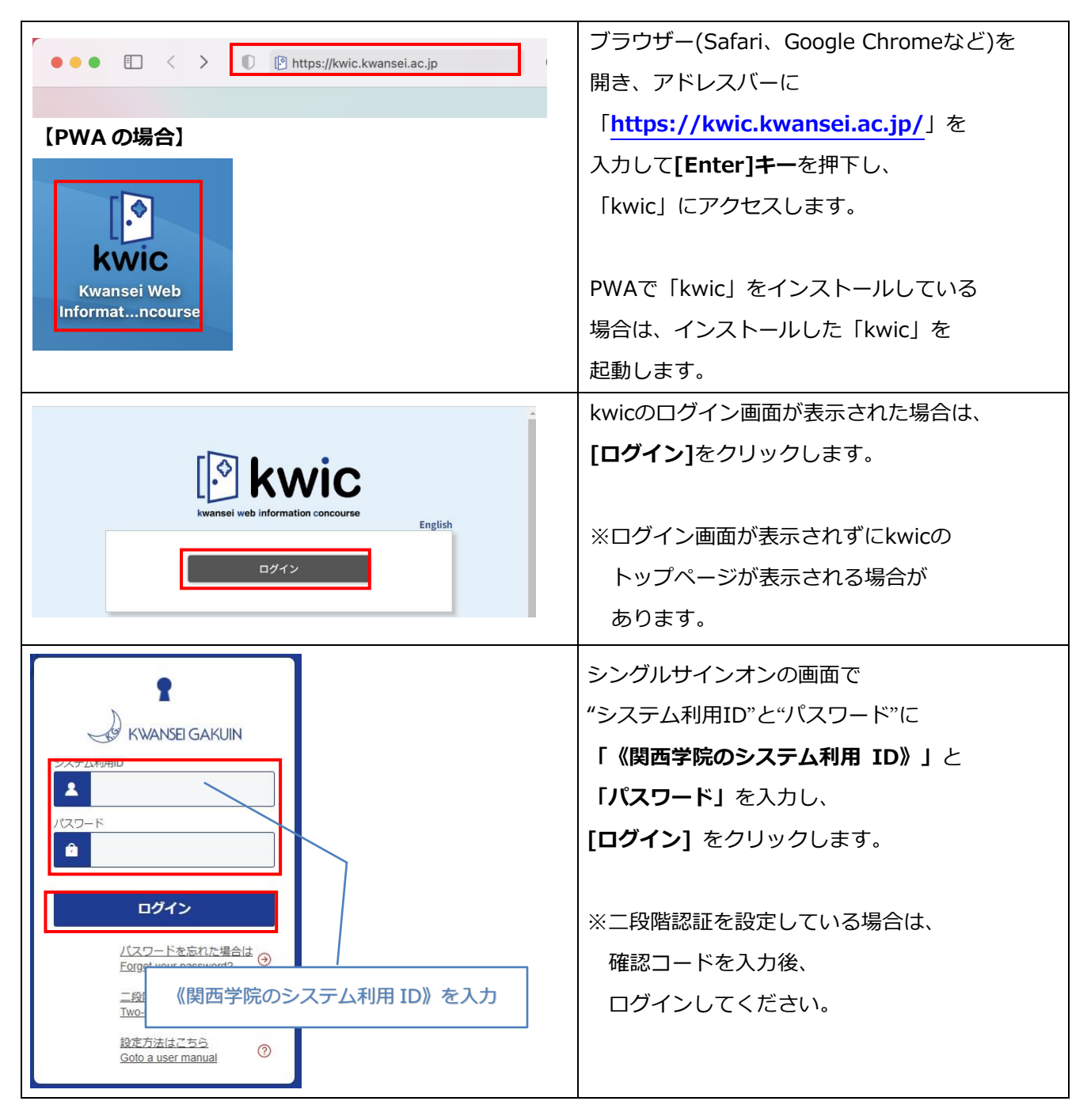

|                                | kwicのトップページが表示されます。                                                     |
|--------------------------------|-------------------------------------------------------------------------|
| <ul> <li></li></ul>            | 画面上部のアイコンの中から<br>[ICT活用]をクリックします。                                       |
| ● kwic<br>リンク ジステムリンク          | 「リンク」内の[Microsoft 365 App<br>(Word・Excel・PowerPoint等)]を<br>クリックし、専用ページに |
| Noresoft 365 App (Word・Excel ) | アクセスします。                                                                |

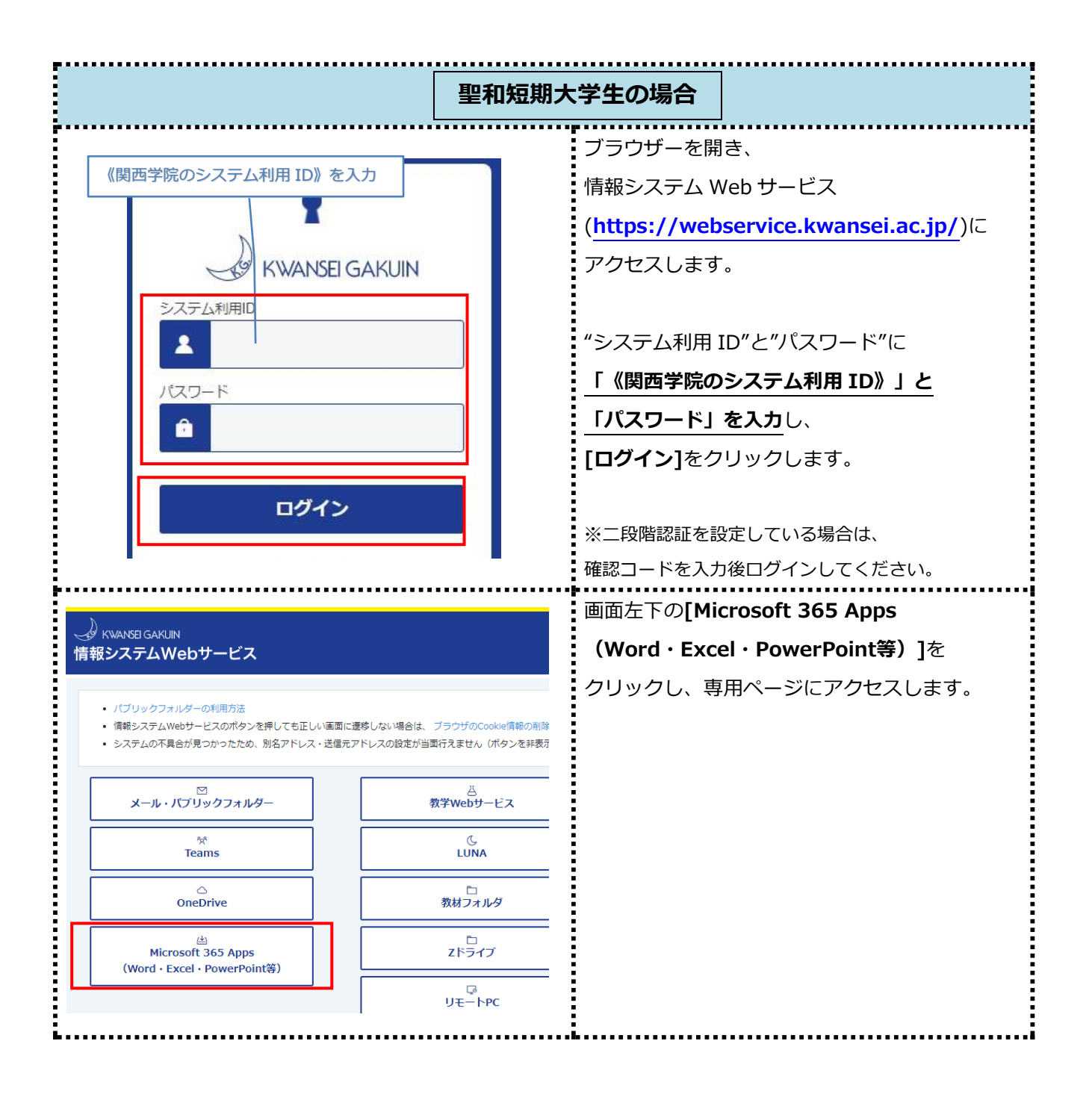

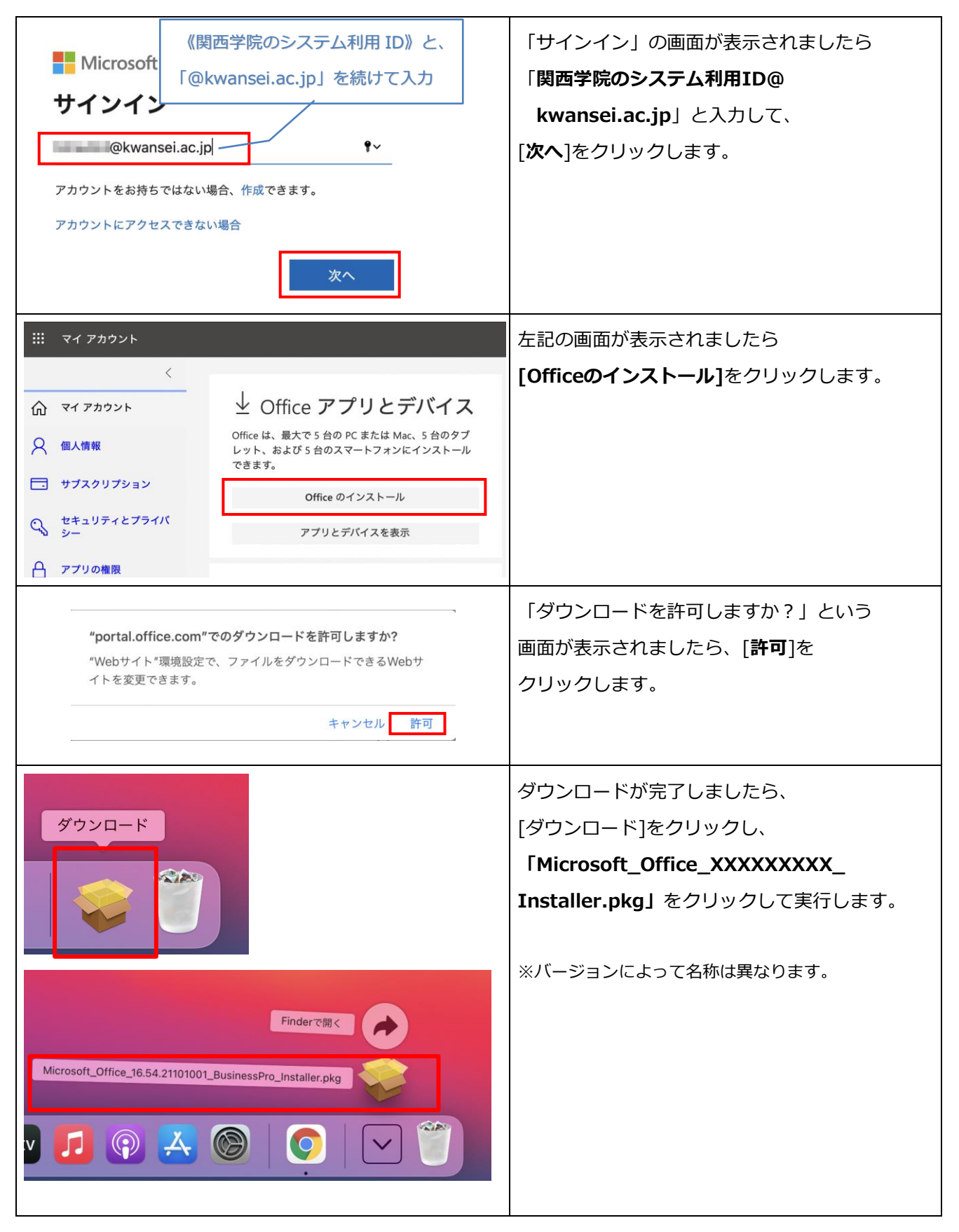

|                                                                                                    |                                                                                                    | インストール画面が表示されましたら                    |
|----------------------------------------------------------------------------------------------------|----------------------------------------------------------------------------------------------------|--------------------------------------|
| • • •                                                                                                    | wicrosoft Officeのインストール   A                                                                                                    |                                      |
|                                                                                                    | ようこそMicrosoft Officeインストーラへ                                                                                                    | <b>[続ける]</b> をクリックします。               |
| <ul> <li>はじめに</li> <li>使用許諾契約</li> <li>インストール先</li> <li>インストールの種類</li> <li>インストール</li> <li>概要</li> </ul> | このソフトウェアをインストールするために必要な手順が表示されま<br>す。<br>反る 続ける                                                                                                    |                                      |
|                                                                                                    |                                                                                                    | インフトールに際しての使用許諾を                     |
| • • •                                                                                                    | ♥ Microsoft Officeのインストール A                                                                                                    |                                      |
|                                                                                                    | 使用許諾契約                                                                                                    | 求められますので、内容を確認の上、                    |
| ◎ はじめに                                                                                                   | 日本語                                                                                                    | [続ける]をクリックします。                       |
| <ul> <li>使用許諾契約</li> <li>インストール先</li> <li>インストールの種類</li> <li>インストール</li> <li>概要</li> </ul>               | 法人顧客: 法人のお客様の場合、下記の条項は適用されません。法人の<br>お客様によるサプスクリプションサービス/ソフトウェアの使用には、<br>お客様が当該サプスクリプションのサインアップ時に同意され、本ソフ<br>トウェアのライセンスを取得されたボリューム。ライセンス契約の契約条<br>件が適用されます。Microsoft またはその認定代理店から有効なライセ<br>ンスを取得していない場合には、お客様は本サービス/ソフトウェアを<br>使用することはできません。お客様の勤務先が Microsoft の愛であれ<br>ば、Microsoft 365 に関連するサービスをご利用いただけます。また、<br>Microsoft のその他のサービスにもアクセスいただけますが、これらの<br>サービスは別の条項および個人情報保護義務の対象となります。<br>Microsoft のその他の関連サービスについては、https://<br>support.office.com/article/92c234fl-<br>dc91-4dc1-925d-6c90fc3816d8 にてご確認ください。<br>マイクロソフト ソフトウェア ライセンス条項<br>OCEICE 2001 デフクトップ 単体再新 2001 年 0 月 |                                      |
|                                                                                                    | プリント 保存 戻る 続ける                                                                                                    |                                      |
|                                                                                                    |                                                                                                    | <br>  使用許諾に同意を求められますので、              |
|                                                                                                    | 、っし リナ体はてには いっしょ った田計戦和シネタルに                                                                                                    |                                      |
| ていシットウェアの1<br>同意する必要がありま<br>インストールを続ける<br>ンセルしてインストー                                                     | マストールを取りるには、フノトウェア使用計画表別の条件に<br>す。<br>には、"同意する"をクリックしてください。インストールをキャ<br>ラを終了する場合は、"同意しない"をクリックしてください。                                                                                                    | [ <b>四感 9 る</b> ]をクリックしま 9。<br> <br> |
| 使用許諾契約を読む                                                                                                | 同意しない同意する                                                                                                    |                                      |

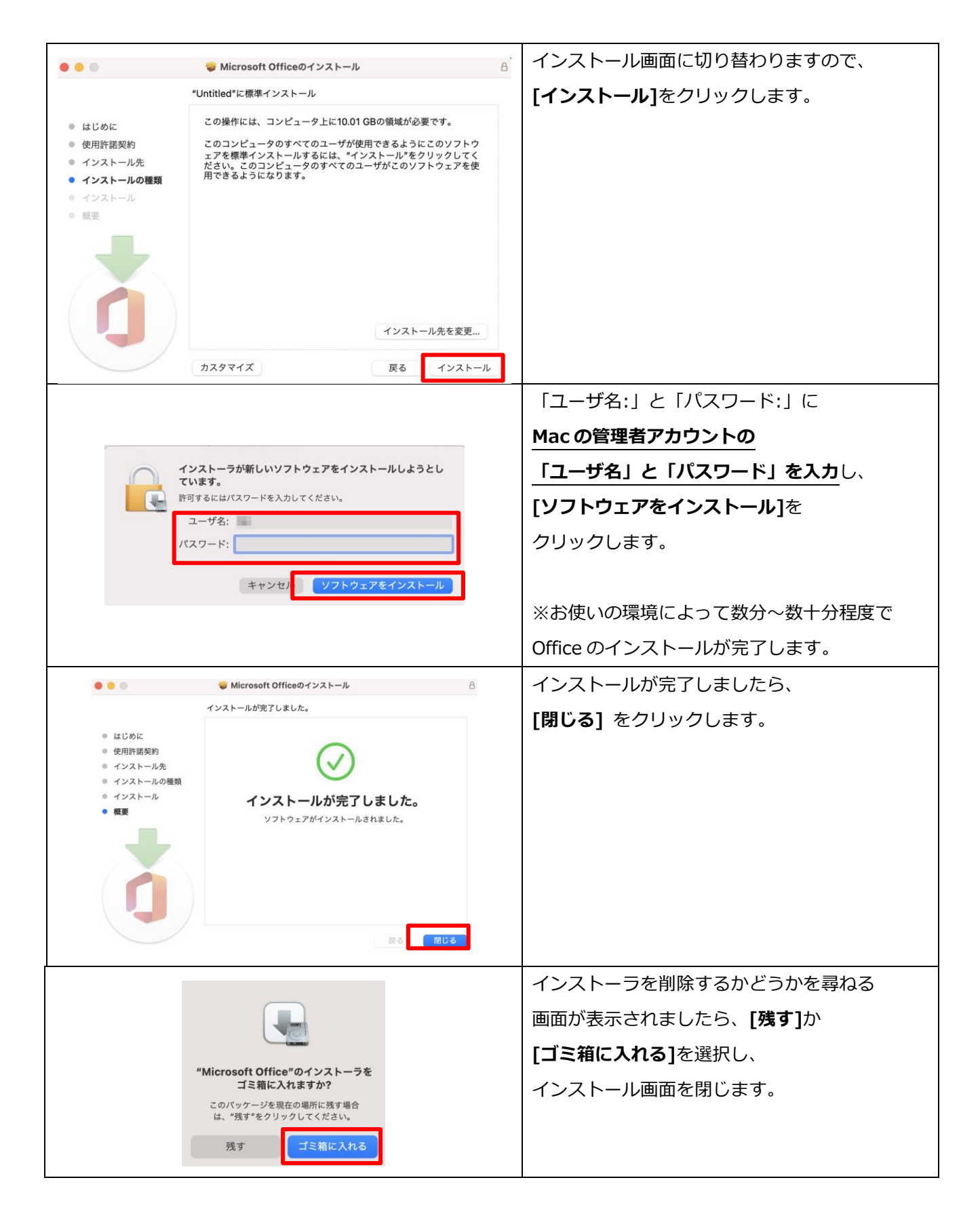

| _                                                                                                    | Microsoft AutoUpdate が表示された場合は |
|----------------------------------------------------------------------------------------------------|--------------------------------|
|                                                                                                    | [わかりました]をクリックします。              |
| 必要なデータに関する通知<br>Microsoft AutoUpdate は、Mac 用の Microsoft アブリケーションの更新に役<br>立ちます。Microsoft では、Microsoft AutoUpdate をセキュリティで領題し、<br>最新の状態にレイッストールされているデバイズの運動に最かできたると下す<br>ために、必須の診断データを収取します、このデータは Microsoft AutoUpdate<br>の基本環想に限定しており、動かび物理機特等者 Microsoft AutoUpdate<br>ったが、Microsoft AutoUpdate サービスマル、オブションの影響デー<br>タを Microsoft に送信するオブションが優勝される場合があります。オブション<br>の影響であるを使用するオブションが優勝される場合があります。オブション |                                |
| AutoUpdate にも適用されます。<br>詳細情報 <b>&gt;</b><br>わかりました                                                                                                    |                                |
| Microsoft AutoUpdate                                                                                                    | 左図の画面が表示されましたら、                |
| すべてのアプリが最新の状態です。 更新プログラムを確認 >                                                                                                    | 画面を閉じます。                       |
| ✓ Microsoft のアプリを自動で常に最新の状態にする 詳細設定                                                                                                    | 更新プログラムがある場合は <b>[更新]</b> を    |
|                                                                                                    | クリックします。                       |
|                                                                                                    |                                |
|                                                                                                    | 続いて、ライセンス認証に進みます。              |

## 3.2. ライセンスの認証(サインイン)

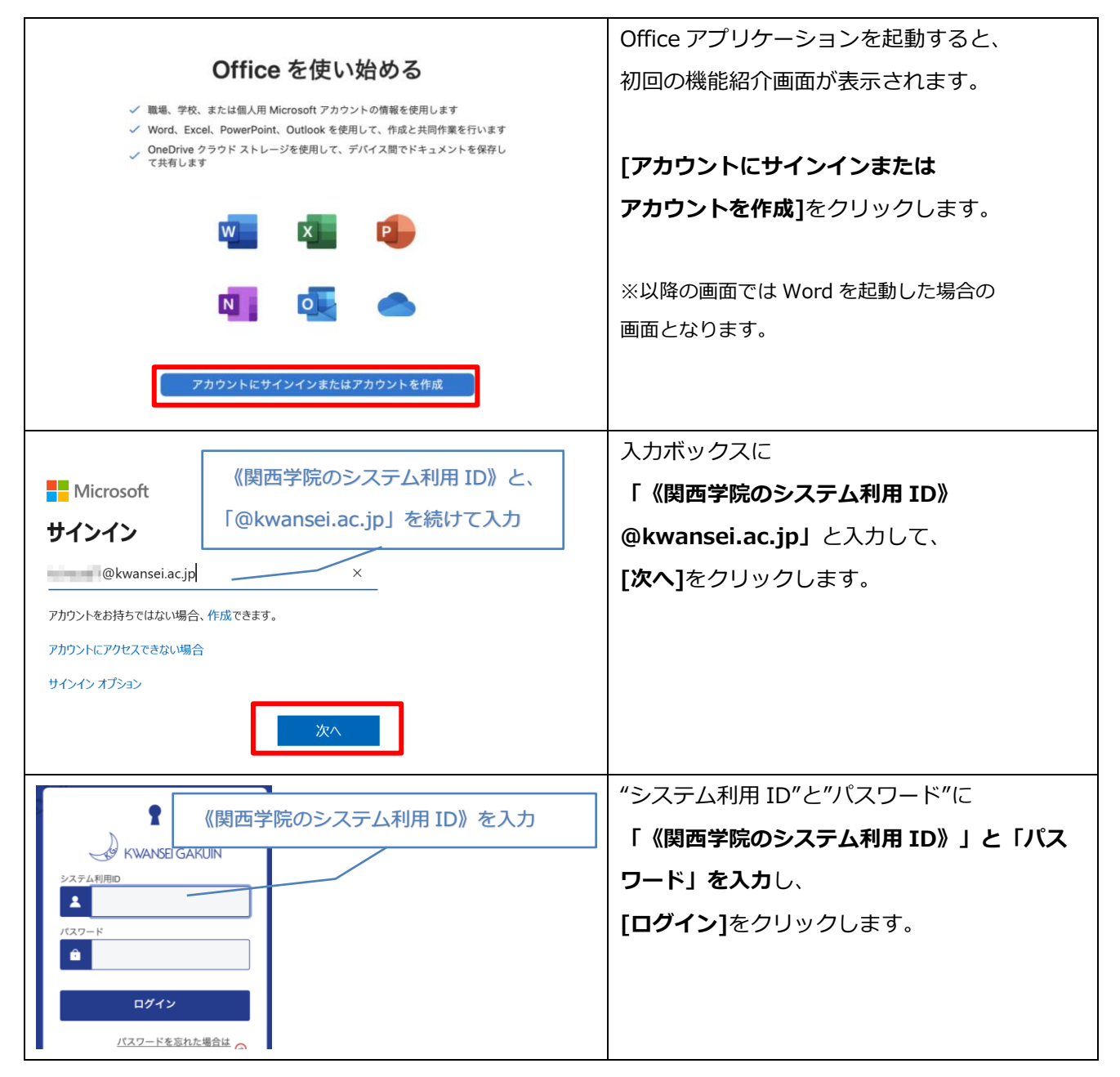

| 準備が完了しました<br>これで、Microsoft 365 のサブスクリプションに含まれているす                           | <b>[今すぐ Word を使ってみる]</b> を<br>クリックすると Word が起動します。 |
|-----------------------------------------------------------------------------|----------------------------------------------------|
| べての機能を使えるようになりました。<br>今すぐ Word を使ってみる                                       |                                                    |
| Word ファイル 編集 表示 挿入 フォーマット ツール 表 ウィンドウ ヘル                                    | Word が起動しましたら、                                     |
| 環境設定 96 ,                                                                   | [Word]-[ハージョン情報]にて                                 |
| ・サインアウト                                                                     | 表示された画面の   ライセンス」 に<br>                            |
| >         >                                                                 | 「Microsoft 365のサブスクリプション」                          |
| Word を隠す         第日           ほかを隠す         12 第日           ボ         すべて表示 | と記載されていれば、認証完了です。                                  |
| Word を終了         第Q            ・         ・         ・                        |                                                    |
| Add don't                                                                   |                                                    |

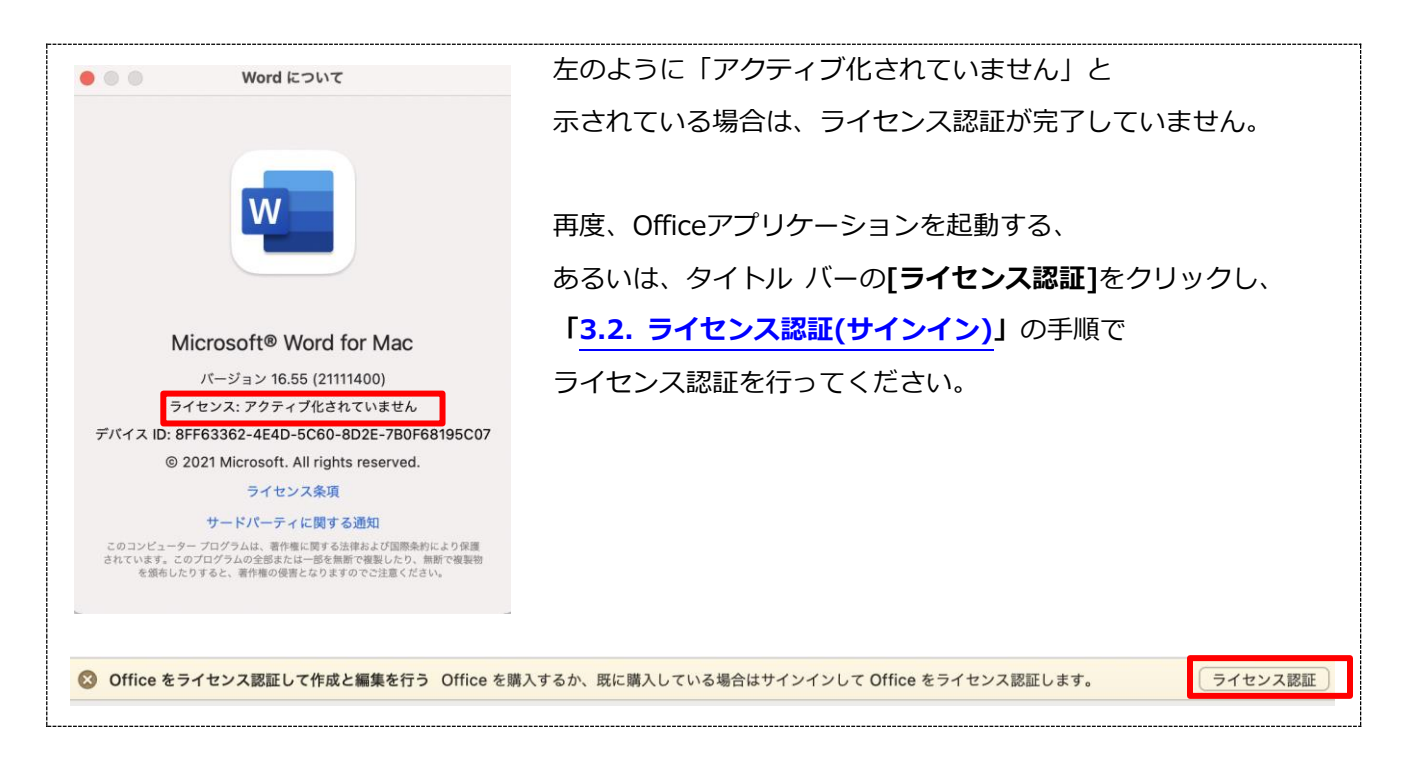

## 4. 非アクティブ化及びアンインストール方法

#### 4.1. 非アクティブ化(サインアウト)

インストール済みの PC は Microsoft 365 Apps の専用ページから確認できます。使用台数が 5 台に 達している場合、いずれかの PC に対して非アクティブ化を行なうことで、その PC のライセンス認証が 解除され、新たな PC でライセンス認証を行うことができます。

※台数制限は PC / Mac で 5 台、タブレットで 5 台、スマートフォンで 5 台の計 15 台です。

※聖和短期大学生は、p.14 よりご覧ください。

|                                                                                                    | ブラウザー(Safari、Google Chrome など)を               |
|----------------------------------------------------------------------------------------------------|-----------------------------------------------|
| Image: A state of the state of the state | 開き、アドレスバーに                                    |
|                                                                                                    | 「 <mark>https://kwic.kwansei.ac.jp/</mark> 」を |
| 【PWA の場合】                                                                                                    | 入力して[ <b>Enter</b> ]キーを押下し、                   |
|                                                                                                    | 「kwic」にアクセスします。                               |
| kwic<br>Kuansai Wah                                                                                                    | PWA で「kwic」をインストールしている                        |
| nformatncourse                                                                                                    | 場合は、インストールした「kwic」を                           |
|                                                                                                    | 起動します。                                        |
|                                                                                                    | kwicのログイン画面が表示された場合は、                         |
|                                                                                                    | <b>[ログイン]</b> をクリックします。                       |
| English                                                                                                    | ※ログイン画面が表示されずに kwic の                         |
|                                                                                                    | トップハーンが表示される場合があります。                          |

| (関西学院のシステム利用 ID》を入力<br>設定方法はこちら<br>Golo a user manual<br>の<br>の<br>の<br>の<br>の<br>の<br>の<br>の<br>の<br>の<br>の<br>の<br>の | "システム利用 ID"と"パスワード"に<br>「《関西学院のシステム利用 ID》」と<br>「パスワード」を入力し、<br>[ログイン] をクリックします。<br>※二段階認証を設定している場合は、<br>確認コードを入力後、<br>ログインしてください。 |
|----------------------------------------------------------------------------------------------------|----------------------------------------------------------------------------------------------------|
|                                                                                                    | kwic のトップページが表示されます。                                                                                                    |
| <ul> <li></li></ul>                                                                                                    | 画面上部のアイコンの中から<br>[ICT 活用]をクリックします。                                                                                                |
| [] kwic                                                                                                    | 「リンク」内の[Microsoft 365 App                                                                                                    |
| リンク<br>◎ システムリンク                                                                                                    | (Word・Excel・PowerPoint 等)]を                                                                                                    |
| M メール A A A A A A A A A A A A A A A A A A A                                                                            | アクセスします。                                                                                                    |
| C Zドライブ > Microsoft 365 App (Word・Excel・Po , werPoint等)                                                                |                                                                                                    |

|                                                                                                    | 聖和短期大学                                                     | 学生の場合                                                                                                    |                                                                                                    |
|----------------------------------------------------------------------------------------------------|------------------------------------------------------------|----------------------------------------------------------------------------------------------------|----------------------------------------------------------------------------------------------------|
|                                                                                                    | λ                                                          | ブラウザーを<br>情報システム<br>(https://we<br>アクセスしま<br>"システム利用<br>「《関西学院<br>「パスワード<br>[ログイン]を<br>※二段階認証を<br>確認コードを入 | 開き、<br>Web サービス<br>ebservice.kwansei.ac.jp/)に<br>す。<br>ID"と"パスワード"に<br><b>のシステム利用 ID》」と</b><br><u>」を入力</u> し、<br>クリックします。<br>設定している場合は、<br>、力後ログインしてください。 |
| ビブリックフォルダーの利用方記         ・ パブリックフォルダーの利用方記         ・ 滑船システムWebサービスのボタンを押しても正い/画面に連移しない場合は、プライン         ・ 清船システムWebサービスのボタンを押しても正い/画面に連移しない場合は、プライン         ・ デステムの不具合が用っかったため、新名アドレス・逆電売アドレスの設定が当面行え         メール・パブワリックフォルダー         次         Teams         のnebrive         Microsoft 365 Apps<br>(Word - Excel - PowerPoint等) | ウザのCooke情報の別<br>ません 0パタンを料<br>・<br>Webサービス<br>しINA<br>ドライブ | 画面左下の[M<br>(Word・Ex<br>クリックし、                                                                             | <b>ficrosoft 365 Apps</b><br>cel・PowerPoint <b>等)</b> ]を<br>専用ページにアクセスします。                                                                                |

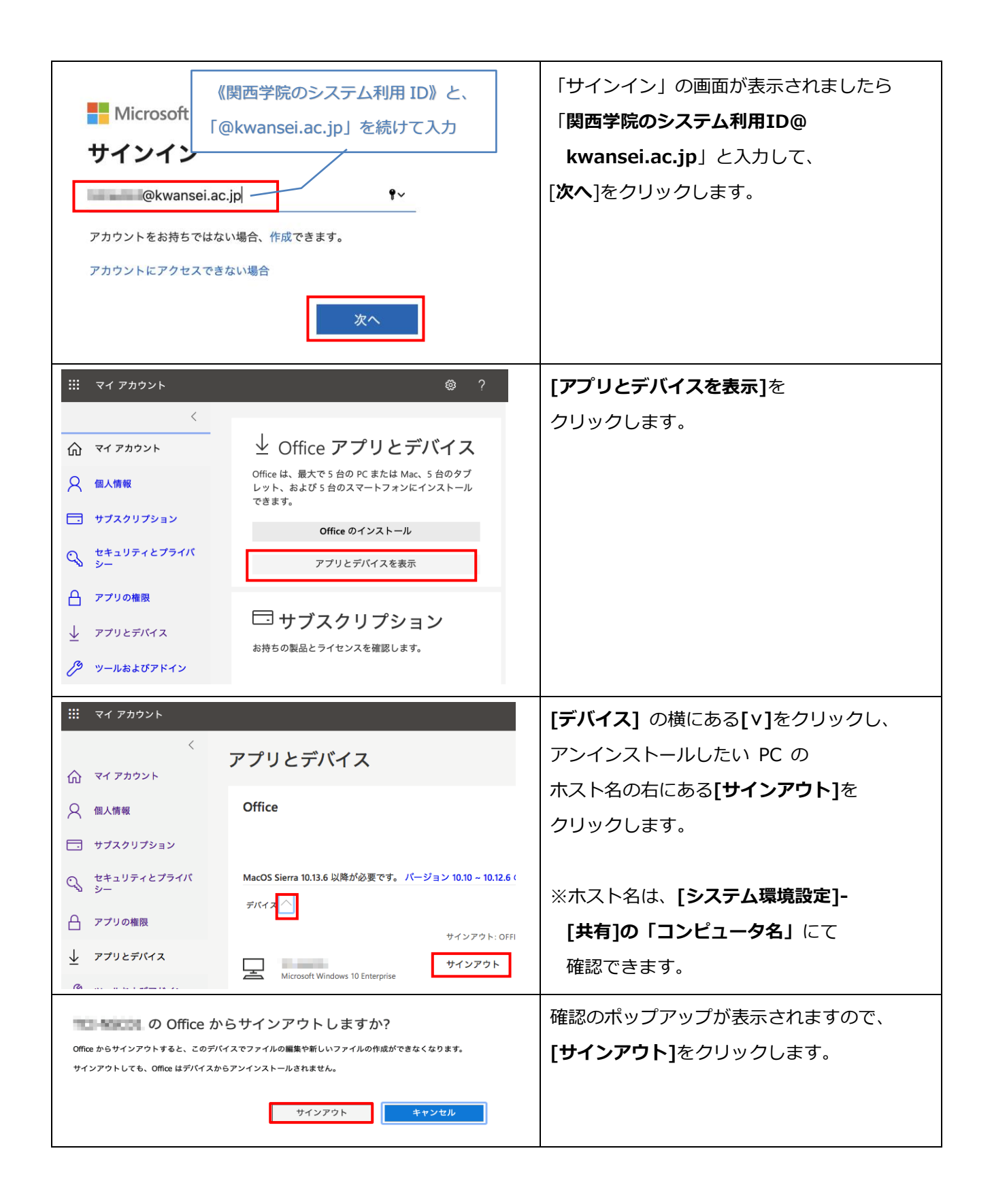

| 🗰 マイ アカウント       |                                          | 非アクティブ化された PC が一覧から |
|------------------|------------------------------------------|---------------------|
|                  | 、アプリとデバイス                                | 消えていることを確認します。      |
|                  | Office                                   |                     |
| サブスクリプショ         | ×                                        |                     |
| C セキュリティとス<br>シー | 'ライバ MacOS Sierra 10.13.6 以降が必要です。 パージョ: |                     |
| 合 アプリの権限         |                                          |                     |
| ↓ アプリとデバイス       | ー<br>スマートフォンまたはタブレットに Office をイ          |                     |

\_\_\_\_\_\_ 今後 Office を使用することがない PC については、「4.2.アンインストール」の手順を行ってください。

#### 4.2. アンインストール

PCの廃棄など、今後 Office を使用することがない場合は、

「4.1. 非アクティブ化(サインアウト)」の手順で非アクティブ化を行ったのちに、

以下の手順でアンインストールを行ってください。

そのほか、卒業・修了および離職後(アカウント停止後)は Office のライセンス認証が無効になるため、 以下の手順でアンインストールを行ってください。

アンインストールするには、すべてのアプリケーションとユーザー設定ファイルを ゴミ箱に移動する必要があります。

#### Office for Mac アプリケーションを削除する

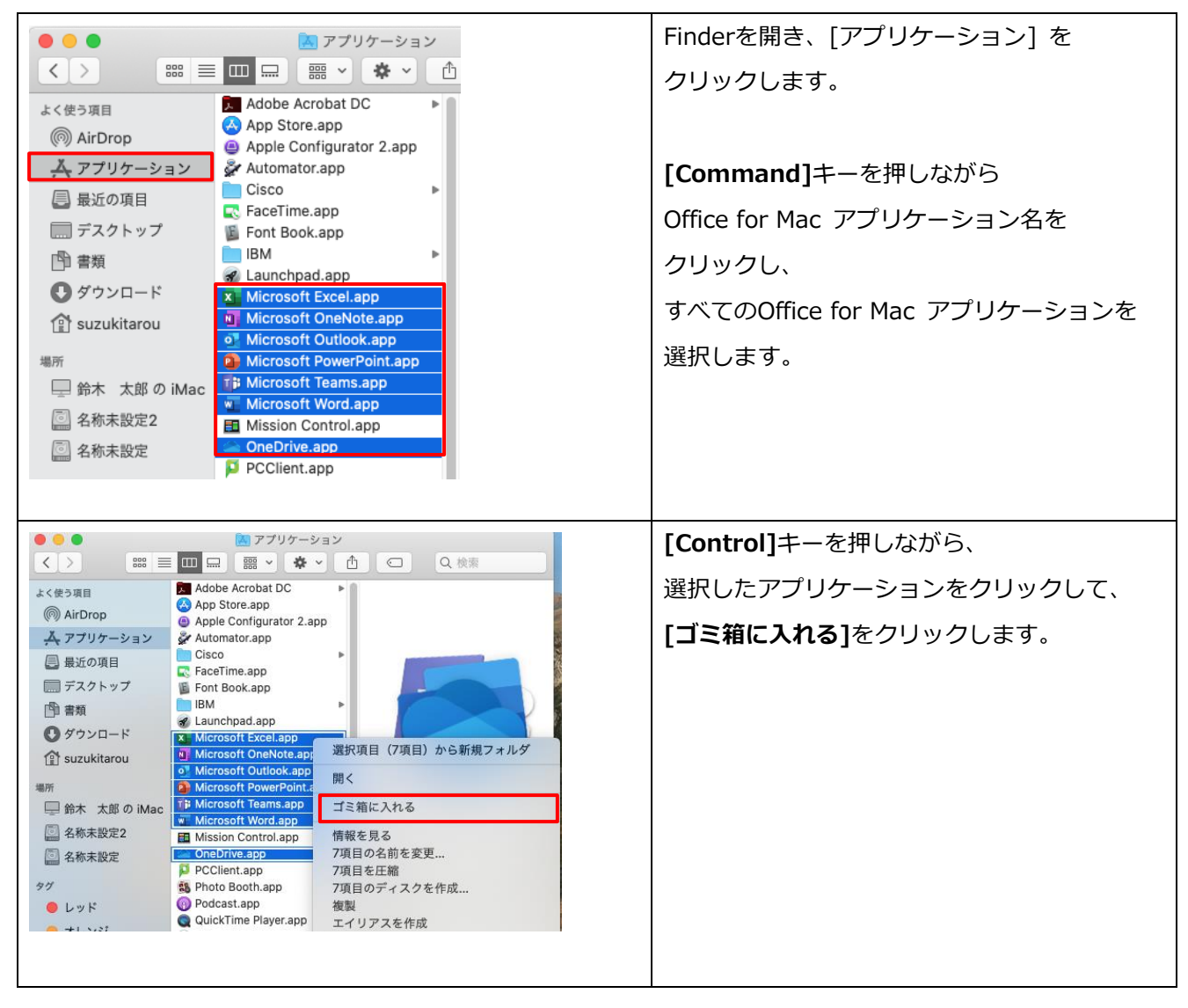

|                                | "ユーザ名:"と"パスワード:"に               |
|--------------------------------|---------------------------------|
| 7項目をゴミ箱に入れようとしています。            | Mac の管理者アカウントの「ユーザ名」と           |
| 許可するにはパスワードを入力してください。<br>ユーザ名: | <mark>「パスワード」を入力</mark> し、[OK]を |
| パスワード:                         | クリックします。                        |
| キャンセル OK                       |                                 |

### ユーザーライブラリフォルダからファイルを削除する

| 🗯 Finder ファイル 編集 表示                                                        | 移動 ウインドウ ヘルプ                                                   | 次にライブラリフォルダを表示します。            |
|----------------------------------------------------------------------------|----------------------------------------------------------------|-------------------------------|
|                                                                            | 戻る 第[                                                          | <br>  ※すでに「ライブラリ」フォルダが        |
|                                                                            | 進む 第]<br>記動ディスクを選択 介留↑                                         |                               |
|                                                                            |                                                                | 衣示されている場合、本作耒は小女です。           |
|                                                                            | <ul> <li></li></ul>                                            |                               |
|                                                                            | 目 デスクトップ 企業D                                                   | <br>Finderメニューから[移動]_[ホーム]の順に |
|                                                                            | ●ダウンロード て第L                                                    |                               |
|                                                                            | 👚 뉴스스 🏠 🕅                                                      | クリックします。                      |
|                                                                            | U コンピュータ ひ第C<br>の AirDrop AffP                                 |                               |
|                                                                            | (*** Air Drop ひまた)<br>(*** Air Drop ひまた)<br>(*** Air Drop ひまた) |                               |
|                                                                            | <ul> <li>   Giloud Drive</li></ul>                             |                               |
|                                                                            | A アプリケーション 企業A                                                 |                               |
|                                                                            | X ユーティリティ 企業U                                                  |                               |
|                                                                            | 最近使ったフォルダ ▶                                                    |                               |
|                                                                            | フォルダへ移動 企業G                                                    |                               |
| City Marthand                                                              | サーバへ接続 第K                                                      |                               |
| 8                                                                          |                                                                | 「"ライブラリ"フォルダを表示1に             |
| <ul> <li>常にリスト表示で開く</li> <li>リスト表示でプラウズ</li> </ul>                         |                                                                |                               |
| 並び順序: なし ♀                                                                 |                                                                | チェックを入れます。                    |
| 表示順序: 名前 📀                                                                 |                                                                |                               |
|                                                                            |                                                                |                               |
| דרשעעדא:                                                                   |                                                                | [ホーム]フォルダに[ライブラリ]フォルダが        |
|                                                                            |                                                                | 表示されます。                       |
| 表示する項目:                                                                    |                                                                |                               |
| □ iCloudの状況                                                                |                                                                |                               |
| <ul> <li>✓ 変更日</li> <li>         作成日     </li> </ul>                       |                                                                |                               |
| <ul> <li>最後に開いた日</li> <li>追加日</li> </ul>                                   |                                                                | _                             |
| Ø ₩1X                                                                      |                                                                | 3                             |
| ◎ 種類<br>○ パージョン                                                            |                                                                |                               |
| コメント         よく使う項目           タグ         ダウン                               | ロード                                                            |                               |
| ✓ 相対日時(昨日/今日)を使用                                                           |                                                                |                               |
| □ すべてのサイズを計算 □ デスク<br>◎ マイコンブレビューを表示 □ □ □ □ □ □ □ □ □ □ □ □ □ □ □ □ □ □ □ | トップ ロシューシック 日本 ロービー ト                                          |                               |
| <ul> <li>✓ 「うイブラリ"フォルダを表示</li> <li>◎ AirDro</li> </ul>                     | p 272 17ラリ<br>p 単類                                             | P                             |
| デフォルトとして使用 ・ ペ アプリ                                                         | ケーション                                                          |                               |
|                                                                            |                                                                |                               |
|                                                                            |                                                                |                               |

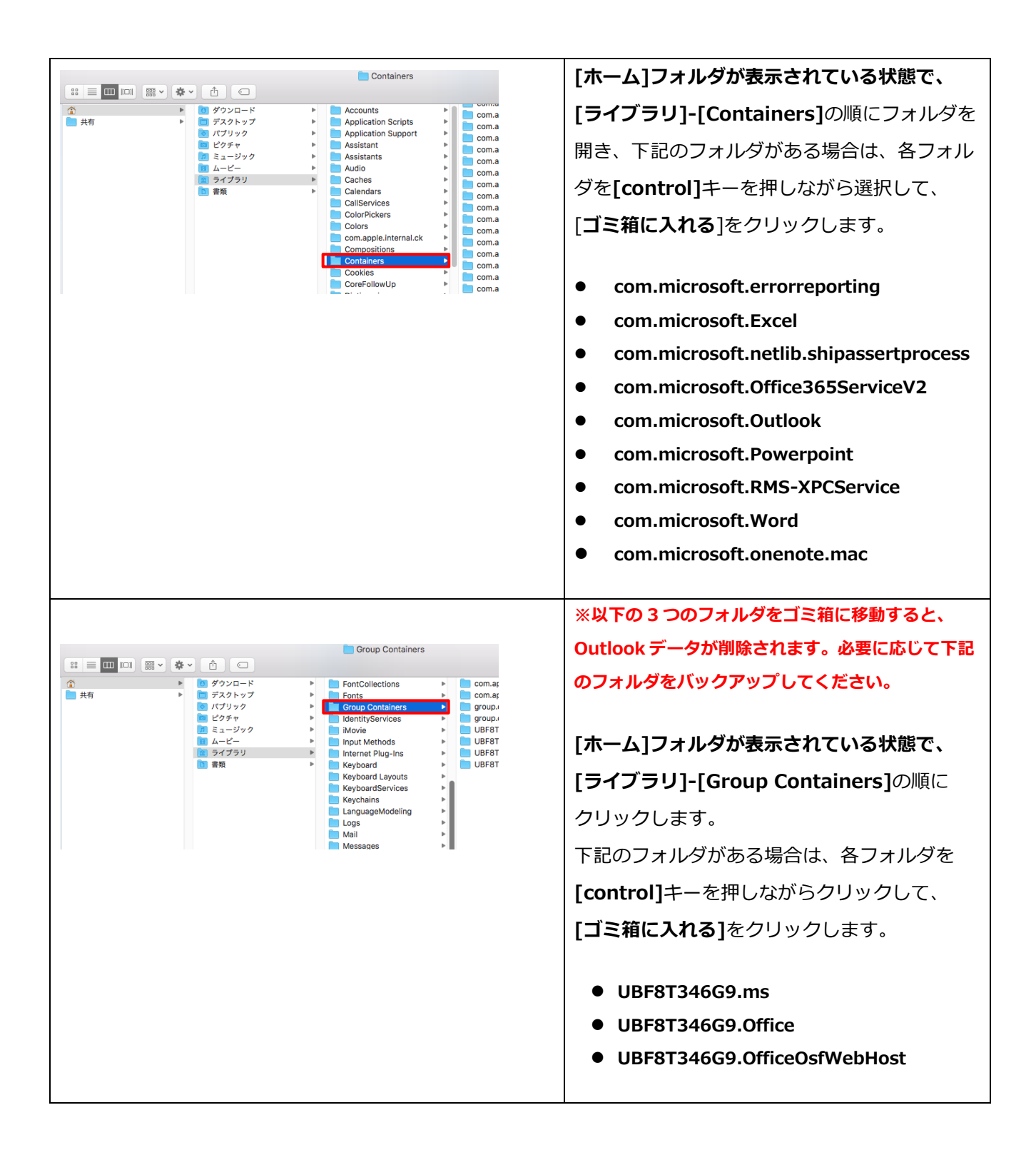

#### Dock から削除して Mac を再起動する

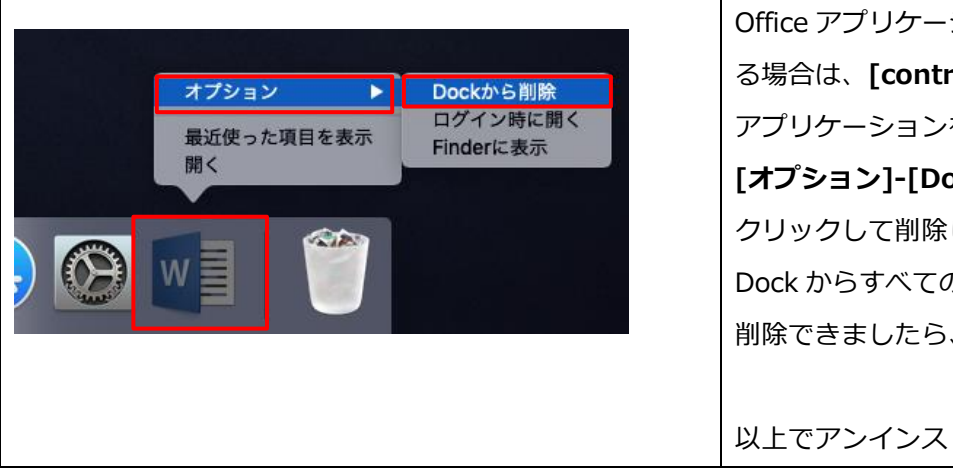

Office アプリケーションを Dock に配置してい る場合は、[control]キーを押しながら Office アプリケーションをクリックし、 [オプション]-[Dock から削除]の順に クリックして削除します。 Dock からすべての Office アプリケーションを 削除できましたら、Mac を再起動します。

以上でアンインストールは完了です。

### お問い合わせ先

ご不明な点につきましては、下記ヘルプデスクにご相談ください。

<西宮上ケ原キャンパス>

| ・第4別館     | 1 階 | 第 1PC サポート室 | (内線:61-31331) |
|-----------|-----|-------------|---------------|
| ・メディア・研究棟 | 1 階 | 第 2PC サポート室 | (内線:61-31333) |
| ・大学院棟     | 1 階 | 第 3PC サポート室 | (内線:61-31334) |

<神戸三田キャンパス>

| ・VI号館 | 2 階 | PC 相談カウンター   | (内線:62-2104) |
|-------|-----|--------------|--------------|
| ・VI号館 | 3 階 | PC 利用相談カウンター | (内線:62-2105) |

<西宮聖和キャンパス>

・6 号館 4 階 情報メディア室/PC サポート室 (内線: 66-2900)

#### <大阪梅田キャンパス>

・アプローズタワー 14 階 事務室 (内線:63-25)